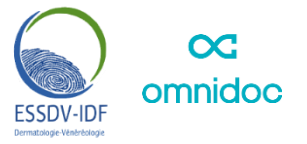

### **RÉSEAU DE TELÉ-EXPERTISE ESSDV-IDF DERMATO**

### Pour créer votre compte et rejoindre le réseau

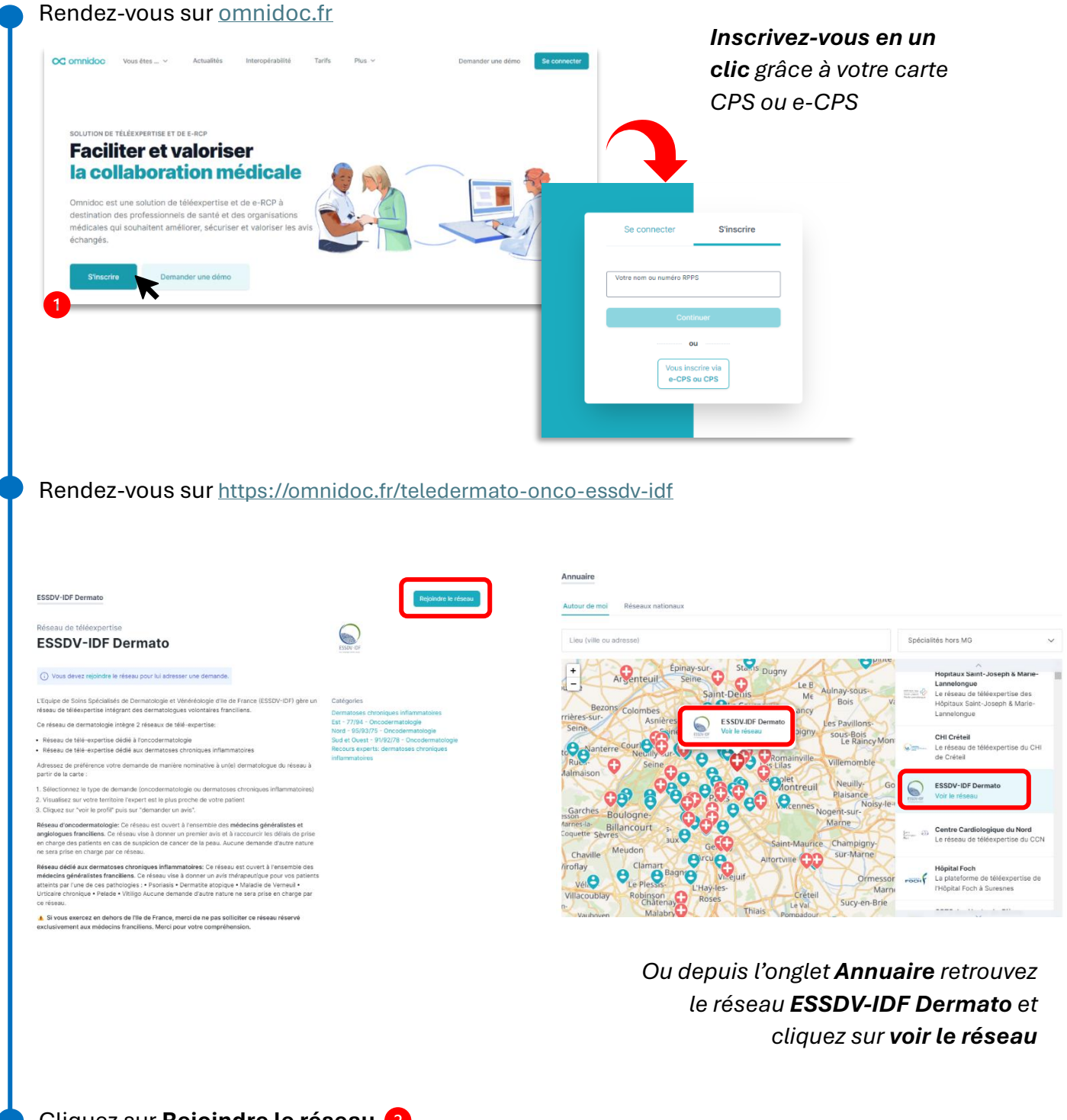

Cliquez sur **Rejoindre le réseau** 2

## RÉSEAU DE TELÉ-EXPERTISE DEDIE À L'ONCODERMATOLOGIE

## 1) Pour envoyer une demande non nominative en Île de France

#### Depuis Mes demandes, cliquez sur Demander un avis

Sud et Ouest - 91/92/78 - Oncodermatologie

Recours experts: dermatoses chroniques inflammatoires

| FOLIÉRANT                                                                                  | En cours 🗸                                                                       | Re                                            | echercher un patient ou correspondant        | page 1 sur 1 $\ \leftarrow \  ightarrow$ |
|--------------------------------------------------------------------------------------------|----------------------------------------------------------------------------------|-----------------------------------------------|----------------------------------------------|------------------------------------------|
| les demandes 5                                                                             | Destinatoire                                                                     |                                               |                                              | Mis à iour                               |
| les contacts                                                                               |                                                                                  |                                               | ues inflammatoires                           | 16:34                                    |
| nnuaire                                                                                    | À qui souhaitez-vous adresser votre demande ?                                    |                                               |                                              |                                          |
|                                                                                            | Nom du réseau ou du professionnel médical                                        |                                               |                                              |                                          |
| Equis<br>les avis                                                                          | MES CONTACTS                                                                     |                                               |                                              |                                          |
|                                                                                            | ESSDV-IDF Dermato                                                                |                                               |                                              |                                          |
|                                                                                            | Découvrez les professionnels médicaux et réseaux présen                          | ts sur votre territoire de                    | epuis                                        |                                          |
|                                                                                            | l'annuaire.                                                                      |                                               |                                              |                                          |
|                                                                                            |                                                                                  |                                               |                                              |                                          |
| dopuiolom                                                                                  | age ESSOV IDE Dermete aligu                                                      |                                               | uvalla damanda                               |                                          |
| i depuis la <b>pa</b>                                                                      | age ESSDV-IDF Dermato, cuqu                                                      | iez sur <b>NO</b>                             | uvelle demande                               |                                          |
| ESSDV-IDF Dermato                                                                          | , Membre 🗸 🗸                                                                     |                                               | Nouvelle demande                             |                                          |
|                                                                                            |                                                                                  |                                               |                                              |                                          |
| Réseau de téléexpertise                                                                    | e                                                                                |                                               |                                              |                                          |
| ESSDV-IDF D                                                                                | Permato                                                                          | ESSDV-IDF                                     |                                              |                                          |
| L'Equipe de Soins Spécialisés                                                              | de Dermatologie et Vénéréologie d'Ile de France (ESSDV-IDF) gère un              | Catégories                                    |                                              |                                          |
| réseau de téléexpertise intég                                                              | rant des dermatologues volontaires franciliens.                                  | Dermatoses chroniqu<br>Est - 77/94 - Oncode   | ues inflammatoires<br>ermatologie            |                                          |
| <ul> <li>Réseau de télé-expertise d</li> </ul>                                             | lédié à l'oncodermatologie                                                       | Nord - 95/93/75 - On<br>Sud et Ouest - 91/92, | ncodermatologie<br>1/78 - Oncodermatologie   |                                          |
| <ul> <li>Réseau de télé-expertise de</li> </ul>                                            | édié aux dermatoses chroniques inflammatoires                                    | Recours experts: der<br>inflammatoires        | matoses chroniques                           |                                          |
| Adressez de préférence votre<br>partir de la carte :                                       | 3 demande de manière nominative à un(e) dermatologue du réseau à<br>3            |                                               |                                              |                                          |
| 1. Sélectionnez le type de der                                                             | mande (oncodermatologie ou dermatoses chroniques inflammatoires)                 |                                               |                                              |                                          |
| <ol> <li>Visualisez sur votre territoir</li> <li>Cliquez sur "voir le profil" p</li> </ol> | e l'expert est le plus proche de votre patient<br>uis sur "demander un avis".    |                                               |                                              |                                          |
| Réseau d'oncodermatologie:                                                                 | : Ce réseau est ouvert à l'ensemble des <b>médecins généralistes et</b>          |                                               |                                              |                                          |
| en charge des patients en ca:                                                              | s de suspicion de cancer de la peau. Aucune demande d'autre nature               |                                               |                                              |                                          |
| Réseau dédié aux dermatose                                                                 | e reseau.<br>es chroniques inflammatoires: Ce réseau est ouvert à l'ensemble des |                                               |                                              |                                          |
| médecins généralistes franci<br>atteints par l'une de ces path                             | iliens. Ce réseau vise à donner un avis thérapeutique pour vos patients          |                                               |                                              |                                          |
| Urticaire chronique • Pelade •                                                             | Vitiligo Aucune demande d'autre nature ne sera prise en charge par               |                                               |                                              |                                          |
| ce reseau.                                                                                 |                                                                                  |                                               |                                              |                                          |
|                                                                                            |                                                                                  |                                               |                                              |                                          |
|                                                                                            | a <b>catégorie Oncodermato</b> et la                                             | zone d'Ile                                    | <b>e de France</b> souha                     | aitée                                    |
| lectionnez la                                                                              | -                                                                                |                                               |                                              |                                          |
| lectionnez la                                                                              | -                                                                                |                                               |                                              |                                          |
| lectionnez la<br>Choix de la catégorie - ESS                                               | SDV-IDF Dermato                                                                  | le notion                                     | nt act succontible                           | Nâtro                                    |
| lectionnez la<br>Choix de la catégorie - ESS<br>Dermatoses chroniques infl                 | SDV-IDF Dermato                                                                  | Le patier                                     | nt est susceptible (                         | d'être                                   |
| lectionnez la<br>Choix de la catégorie - ESS<br>Dermatoses chroniques influ                | SDV-IDF Dermato                                                                  | Le patier<br>convoqu                          | nt est susceptible o<br>lé par le dermatolog | <b>d'être</b><br>gue                     |

votre patient

# 2) Pour envoyer une demande nominative à un dermatologue du réseau

#### Les experts 1 Tous Dermatoses chroniques inflammatoires Est - 77/94 - Oncodermatologie Nord - 95/93/75 - Oncoderm Sud et Ouest - 91/92/78 - Oncodermatologie Recours experts: dermatoses chroniques inf natoires Franconville-la- Montmorency Tremblay-France Gonesse + Luc Sulimovic Garenne Sannois Deuil-la-Barre Garges-lès-Gonesse (P) Dermatologie et vénéréologie Argenteuit Seine Stains Dugny Le B Saint-Denis Me Aulnay-sous-Dis Courneuve Bois Villepinte 2 wille ourneuve Drancy Luc Sulimovic Dermatologie et Volte Le villiers Les Pavillons-sous-Bois Co Dermatologie et vénéréologie Voir le profil sous-Bois Le Raincy Montfer Pantin NI Seine 87 Romainville Villemomble Rueilalmaison Bagnolet Montreuil Neuilly Gourn Plaisance M. Vincennes Nogent-sur-Marne Paris Garches Boulognearnes-la-oquette Sèvres ALIX Ch

Sélectionnez la **catégorie Oncodermato** et la zone souhaitée

Sélectionnez sur la **carte** l'expert à qui vous souhaitez adresser la demande et cliquez sur **voir le profil.** 

Depuis le profil du dermatologue sélectionné, cliquez sur Demander un avis

| Luc Sulimovic<br>Dermatologie et vénéréologie                              | Ajouter aux contacts Demander un avis                    |                  |
|----------------------------------------------------------------------------|----------------------------------------------------------|------------------|
| Diplômes                                                                   | Numéro RPPS                                              |                  |
| DE Diplôme d'État français de docteur en médecine CES Dermato-vénéréologie | Contexte du destinataire                                 |                  |
|                                                                            | Dans quel contexte vous adressez-vous à Luc Sulimovic ?  |                  |
| Sélectionnez la catégorie                                                  | ESSDV-IDF Dermato - Dermatoses chroniques inflammatoires | Sec.             |
| <b>Oncodermato</b> et la zone                                              | ESSDV-IDF Dermato - Nord - 95/93/75 - Oncodermatologie   |                  |
| d'Ile-de-France souhaitée                                                  | ESSDV-IDF RCP Onco - Saint-Louis - RCP Mélanome          | $\sum_{i=1}^{n}$ |
|                                                                            | Demande hors réseau 🕡                                    | T                |

#### Rendez-vous sur la page ESSDV-IDF Dermato

### 3) Remplissage de la demande de télé-expertise

Renseignez les informations administratives de votre patient

| atient                                     |                      | Lire la carte Vitale       |  |
|--------------------------------------------|----------------------|----------------------------|--|
| Affiliation à l'Assuranc                   | e Maladie            |                            |  |
| 🎗 L'assuré et le bénéf                     | iciaire sont la même | personne Oui               |  |
| N <sup>e</sup> de Sécurité Sociale         |                      | Régime général (01) 🗸 🗸    |  |
| ९ Identité du bénéficiaire                 | 3                    |                            |  |
| Prénom                                     |                      | Nom de naissance           |  |
| Femme                                      | Homme                | Nom d'usage (si différent) |  |
| Date de naissance                          |                      | Lieu de naissance          |  |
| 3 Informations complém<br>Adresse complète | entaires             |                            |  |
| Téléphone                                  |                      |                            |  |
| n continuant, vous confir                  | mez avoir            | Continuer avec INS         |  |

#### Remplissez les informations médicales concernant la lésion suspecte

Informations concernant la tumeur

 Siège de la tumeur

 Taille de la tumeur

 Ancienneté de la tumeur

 Moins de 3 mois

 Plus de 3 mois

 Ne sait pas

 Diagnostic évoqué

 Mélanome

 Carcinome épidermoïde

 Carcinome basocellulaire

 Ne sait pas

Ajoutez 3 photos de la lésion : une photo plan large, une photo plan serré de la lésion et une photo plan serré avec une réglette

Ø Déposez ou sélectionnez des pièces jointes.

Ouvrez l'**application Omnidoc** sur votre smartphone, cliquez sur « Sélectionner une piècejointe » et **prenez une photo**.

> La photo est automatiquement ajoutée à votre demande sur votre ordinateur

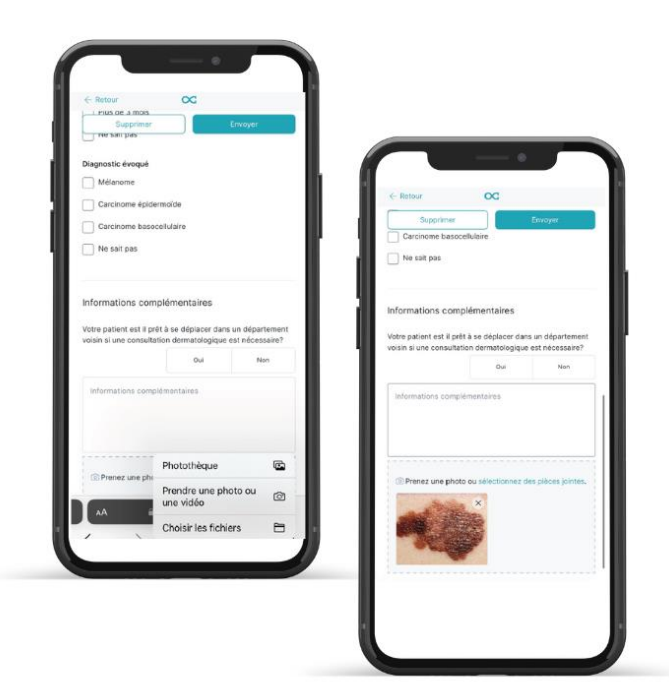

#### Envoyez votre demande

Supprimer

Envoyer

## RÉSEAU DE TELÉ-EXPERTISE DEDIE AUX DERMATOSES CHRONIQUES INFLAMMATOIRES

## 1) Pour envoyer une demande non nominative en Île de France

| <b>OC</b> omnidoc                                                                                                    | Mes demandes                                                                                                    |                                                                                                    | Demander un avis                         |
|----------------------------------------------------------------------------------------------------|----------------------------------------------------------------------------------------------------|----------------------------------------------------------------------------------------------------|------------------------------------------|
| EQUÉRANT                                                                                                    | En cours 🗸                                                                                                    | Rechercher un patient ou correspondant                                                                                                    | page 1 sur 1 $\ \leftarrow \  ightarrow$ |
| Mes demandes 5                                                                                                    | Destinataire                                                                                                    |                                                                                                    | Mis à jour                               |
| les contacts                                                                                                    | à qui coubaitaz-vous adrosser votro domando 2                                                                                                    | ques inflammatoires                                                                                                    | 16:34                                    |
| Annuaire                                                                                                    | Nom du réseau ou du professionnel médical                                                                                                    |                                                                                                    |                                          |
| EQUIS                                                                                                    | MES CONTACTS                                                                                                    | Choix de la catégorie - ESSDV-IDF Dermato                                                                                                    |                                          |
| les avis                                                                                                    | ESSDV-IDF Dermato                                                                                                    | Dermatoses chroniques inflammatoires                                                                                                    | _                                        |
|                                                                                                    | Découvrez les professionnels médicaux et réseaux présents si                                                                                                    | ur votre te Est - 77/94 - Oncodermatologie                                                                                                    | 4                                        |
|                                                                                                    | l'annuaire.                                                                                                    | Nord - 95/93/75 - Oncodermatologie                                                                                                    |                                          |
|                                                                                                    |                                                                                                    | Sud et Ouest - 91/92/78 - Oncodermatologie                                                                                                    |                                          |
|                                                                                                    |                                                                                                    | Recours experts: dermatoses chroniques inflamma                                                                                                    | atoires                                  |
|                                                                                                    |                                                                                                    |                                                                                                    |                                          |
| u depuis la <b>pa</b>                                                                                                    | age ESSDV-IDF Dermato, clique                                                                                                    | ez sur <b>Nouvelle demande</b>                                                                                                    |                                          |
| u depuis la <b>pa</b><br>ESSDV-IDF Dermato                                                                                                    | age ESSDV-IDF Dermato, clique                                                                                                    | ez sur <b>Nouvelle demande</b>                                                                                                    | ,                                        |
| U depuis la pa                                                                                                    | age ESSDV-IDF Dermato, clique                                                                                                    | ez sur <b>Nouvelle demande</b><br>Nouvelle demande                                                                                                    |                                          |
| u depuis la pa<br>ESSDV-IDF Dermato (2, 1<br>Réseau de téléexpertise<br>ESSDV-IDF D                                                                                                    | age ESSDV-IDF Dermato, clique                                                                                                    | ez sur Nouvelle demande<br>Nouvelle demande                                                                                                    |                                          |
| u depuis la pa<br>ESSDV-IDF Dermato (8,1)<br>Réseau de téléexpertise<br>ESSDV-IDF D                                                                                                    | age ESSDV-IDF Dermato, clique                                                                                                    | ez sur Nouvelle demande<br>Nouvelle demande                                                                                                    | ,                                        |
| u depuis la pa<br>ESSDV-IDF Dermato (8, 1)<br>Réseau de téléexpertise<br>ESSDV-IDF D<br>L'Equipe de Soins Spécialisés of<br>réseau de téléexpertise intégra<br>Ce réseau de dermatologie int                                                                                                    | age ESSDV-IDF Dermato, clique<br>Membre ~<br>ermato<br>de Dermatologie et Vénéréologie d'Ile de France (ESSDV-IDF) gère un<br>ant des dermatologues volontaires franciliens.<br>ègre 2 réseaux de télé-expertise:                                                                                                    | ez sur Nouvelle demande<br>Nouvelle demande<br>ESSOF-OF<br>Catégories<br>Dermatoses chroniques inflammatoires<br>EST = 77/94 - Oncodermatologie<br>Nord - 98/3075 - Oncodermatologie                                                                                                    | ,                                        |
| u depuis la pa<br>ESSDV-IDF Dermato (2,1)<br>Réseau de téléexpertise<br>ESSDV-IDF D<br>L'Equipe de Soins Spécialisés of<br>réseau de téléexpertise intégra<br>Ce réseau de télé-expertise dé<br>Préseau de télé-expertise dé                                                                                                    | Age ESSDV-IDF Dermato, clique<br>Membre ~<br>ermato<br>de Dermatologie et Vénéréologie d'Ile de France (ESSDV-IDF) gère un<br>ant des dermatologues volontaires franciliens.<br>ègre 2 réseaux de télé-expertise:<br>dié à l'oncodermatologie<br>dié aux dermatoses chroniques inflammatoires                                                                                                    | ez sur Nouvelle demande<br>Nouvelle demande<br>ESOF-OF<br>Catégories<br>Dermatoses chroniques inflammatoires<br>Est - 77/94 - Oncodermatologie<br>Nord - 95/93/75 - Oncodermatologie<br>Sud et Ouest - 91/92/78 - Oncodermatologie<br>Sud et Ouest - 91/92/78 - Oncodermatologie<br>Sud et Ouest - 91/92/78 - Oncodermatologie                                                                                                    |                                          |
| u depuis la pa<br>ESSDV-IDF Dermato (2, 1)<br>Réseau de téléexpertise<br>ESSDV-IDF D<br>L'Equipe de Soins Spécialisés of<br>réseau de téléexpertise intégra<br>Ce réseau de télé-expertise dé<br>. Réseau de télé-expertise dé<br>. Réseau de télé-expertise dé                                                                                                    | Age ESSDV-IDF Dermato, clique<br>Membre ~<br>ermato<br>de Dermatologie et Vénéréologie d'Ile de France (ESSDV-IDF) gère un<br>ant des dermatologues volontaires franciliens.<br>ègre 2 réseaux de télé-expertise:<br>dié à l'oncodermatologie<br>dié aux dermatoses chroniques inflammatoires<br>demande de manière nominative à un(e) dermatologue du réseau à                                                                                                    | ez sur Nouvelle demande<br>Nouvelle demande                                                                                                    |                                          |
| u depuis la pa<br>ESSDV-IDF Dermato (8,1)<br>Réseau de téléexpertise<br>ESSDV-IDF Dermato (8,1)<br>Réseau de téléexpertise intégri<br>Ce réseau de télé-expertise dé<br>Adressez de pérférence votre<br>partir de la carte :<br>1. Sélectionnez le type de dem<br>2. Visualisez sur votre territoire<br>2. Oliquez gur vohr le aronfir au                                                                                                    | Age ESSDV-IDF Dermato, clique<br>Membre •<br>ermato<br>de Dermatologie et Vénéréologie d'Ile de France (ESSDV-IDF) gère un<br>ant des dermatologues volontaires franciliens.<br>ègre 2 réseaux de télé-expertise:<br>dié à l'oncodermatologie<br>dié aux dermatoses chroniques inflammatoires<br>demande de manière nominative à un(e) dermatologue du réseau à<br>hande (oncodermatologie ou dermatoses chroniques inflammatoires)<br>e l'expert est le plus proche de votre patient<br>is sur "demandre run avis".                                                                                                    | ez sur Nouvelle demande<br>Nouvelle demande<br>Vouvelle demande<br>Vouvelle demande<br>Vouvelle demande<br>Vouvelle demande<br>Sufficient<br>Vouvelle demande<br>Sufficient<br>Sufficient<br>Suffic |                                          |
| u depuis la pa<br>ESSDV-IDF Dermato (2) 1<br>Réseau de téléexpertise<br>ESSDV-IDF Dermato (2) 1<br>Réseau de téléexpertise intégra<br>Ce réseau de télé-expertise dé<br>Adressez de préférence votre-<br>partir de la carte :<br>1. Sélectionnez le type de dem<br>2. Visualisez sur votre territoire<br>3. Cliquez sur "voir le profil" pu<br>Réseau d'oncodermatologie :                                                                                                    | Age ESSDV-IDF Dermato, clique<br>Membre ~<br>ermato<br>de Dermatologie et Vénéréologie d'Ile de France (ESSDV-IDF) gère un<br>ant des dermatologues volontaires franciliens.<br>ègre 2 réseaux de télé-expertise:<br>dié à l'oncodermatologie<br>dié aux dermatoses chroniques inflammatoires<br>demande de manière nominative à un(e) dermatologue du réseau à<br>hande (oncodermatologie ou dermatoses chroniques inflammatoires)<br>e l'expert est le plus proche de votre patient<br>is sur "demander un avis".<br>Ce réseau est ouvert à l'ensemble des médecins généralistes et                                                                                                    | ez sur Nouvelle demande<br>Nouvelle demande<br>Soviet<br>Soviet<br>Catégories<br>Dematoses chroniques inflammatoires<br>Est - 77/94 - Oncodermatologie<br>Nord - 95/93/75 - Oncodermatologie<br>Sod et Ouest - 9192/78 - Oncodermatologie<br>Recours experts: dermatoses chroniques<br>inflammatoires                                                                                                    |                                          |
| u depuis la pa<br>ESSDV-IDF Dermato<br>Réseau de téléexpertise<br>ESSDV-IDF Dermato<br>(2)<br>Réseau de téléexpertise intégri<br>Ce réseau de télé-expertise dé<br>Réseau de télé-expertise dé<br>Réseau de télé-expertise dé<br>Adressez de préférence votre-<br>partir de la carte :<br>1. Sélectionnez le type de dem<br>2. Visualisez sur votre territoire<br>3. Cilquez sur "voir le profil" pu<br>Réseau d'oncodermatologie: (<br>angiologues franciliens. Ce ré<br>en charge des patients en cass<br>e sera prise en charge par ce                                                                                                    | Age ESSDV-IDF Dermato, clique<br>Membre ~<br>ermato<br>de Dermatologie et Vénéréologie d'Ile de France (ESSDV-IDF) gère un<br>ant des dermatologues volontaires franciliens.<br>ègre 2 réseaux de télé-expertise:<br>dié à l'oncodermatologie<br>dié aux dermatoses chroniques inflammatoires<br>demande de manière nominative à un(e) dermatologue du réseau à<br>hande (oncodermatologie ou dermatoses chroniques inflammatoires)<br>e l'expert est le plus proche de votre patient<br>is sur "demander un avis".<br>Ce réseau est ouvert à l'ensemble des médecins généralistes et<br>seau vise à donner un premier avis et à raccourcir les délais de prise<br>de suspicion de cancer de la peau. Aucune demande d'autre nature<br>réseau.                                                                                                    | ez sur Nouvelle demande<br>Nouvelle demande                                                                                                    |                                          |
| LI CLEPUIS LA DE<br>ESSDV-IDF Dermato (2)<br>Réseau de téléexpertise<br>ESSDV-IDF Dermato (2)<br>Réseau de téléexpertise<br>ESSDV-IDFD<br>L'Equipe de Soins Spécialisés of<br>réseau de télé-expertise dé<br>Réseau de télé-expertise dé<br>Réseau de télé-expertise dé<br>Réseau de télé-expertise dé<br>Adressez de préférence votre -<br>partir de la carte :<br>. Sélectionnez le type de dem<br>. Visualisez sur votre territoire<br>b. Cliquez sur votre territoire<br>b. Cliquez sur votre territoire<br>b. Cliquez sur votre territoire<br>b. Cliquez sur votre territoire<br>charge des patients en cas<br>te sera prise en charge par ce<br>Réseau dédié aux dermatoses<br>médecins généralistes francili | Age ESSDV-IDF Dermato, clique<br>Membre<br>ermato<br>de Dermatologie et Vénéréologie d'Ile de France (ESSDV-IDF) gère un<br>ant des dermatologues volontaires franciliens.<br>àgre 2 réseaux de télé-expertise:<br>dié à l'oncodermatologie<br>dié aux dermatoses chroniques inflammatoires<br>demande de manière nominative à un(e) dermatologue du réseau à<br>nande (oncodermatologie ou dermatoses chroniques inflammatoires)<br>l'expert est le plus proche de votre patient<br>is sur "demander un avis".<br>Ce réseau est ouvert à l'ensemble des médecins généralistes et<br>seau vise à donner un premier avis et à raccourcir les délais de prise<br>de suspicion de cancer de la peau. Aucune demande d'autre nature<br>réseau.<br>schroniques inflammatoires: Ce réseau est ouvert à l'ensemble des<br>lens. Ce réseau vise à donner un avis thérapeutique pour vos patients<br>logies : - Poriasis - Dermatite atopique - Maladie de Verneui | Example of the second second s                                                                                                    |                                          |

## 2) Pour envoyer une demande nominative à un dermatologue du réseau

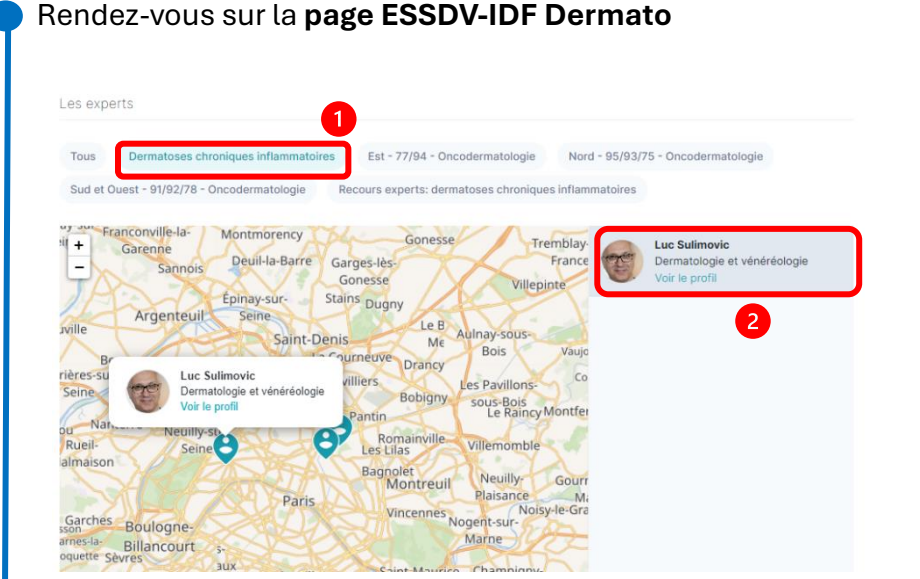

Sélectionnez la catégorie Dermatoses chroniques inflammatoires.

Sélectionnez sur la **carte** l'expert à qui vous souhaitez adresser la demande et cliquez sur **voir le profil.** 

#### Depuis le profil du dermatologue sélectionné, cliquez sur Demander un avis

| Luc Sulimovi<br>Dermatologie e                         | Ajouter aux contacts Demander un avis<br>ic<br>at vénéréologie | ]                                                                                                    |
|--------------------------------------------------------|----------------------------------------------------------------|----------------------------------------------------------------------------------------------------|
| Diplômes<br>DE Diplôme d'État français de docteur en r | Numéro RPPS<br>médecine 10000340090                            |                                                                                                    |
| CES Dermato-vénéréologie                               | Contexte du destinataire                                       |                                                                                                    |
|                                                        | Dans quel contexte vous adressez-vous à Luc Sulimovic ?        |                                                                                                    |
|                                                        | ESSDV-IDF Dermato - Dermatoses chroniques inflammatoires       |                                                                                                    |
|                                                        | ESSDV-IDF Dermato - Nord - 95/93/75 - Oncodermatologie         | <u>♀</u>                                                                                                    |
|                                                        | ESSDV-IDF RCP Onco - Saint-Louis - RCP Mélanome                | Solution of the second second s |
|                                                        | Demande hors réseau (i)                                        | T                                                                                                    |
|                                                        | 1                                                              |                                                                                                    |

## 3) Remplissage de la demande de télé-expertise

| Renseigne                | ez les <b>inf</b>      | ormations admii                       | <b>nistratives</b> de votre patie |
|--------------------------|------------------------|---------------------------------------|-----------------------------------|
| Patient                  |                        | Lire la carte Vitale                  |                                   |
| Affiliation à l'Assurar  | ce Maladie             |                                       |                                   |
| n L'assuré et le bén     | éficiaire sont la même | personne Oui                          |                                   |
| N° de Sécurité Sociale   |                        | Régime général (01) V                 |                                   |
| 옷 Identité du bénéficia  | ire                    |                                       |                                   |
| Prénom                   |                        | Nom de naissance                      |                                   |
| Femme                    | Homme                  | Nom d'usage (si différent)            |                                   |
| Date de naissance        |                        | Lieu de naissance                     |                                   |
| Informations complé      | mentaires              |                                       |                                   |
| Adresse complète         |                        |                                       |                                   |
| Téléphone                |                        |                                       |                                   |
| En continuant, vous cont | irmez avoir            | Continuer avec INS Continuer sans INS |                                   |

#### Sélectionnez la **pathologie** du patient

| De quelle pathologie est atteint.e<br>votre patient.e ? | Sélectionnez une option 🗸 🗸 🗸 🗸 |  |  |
|---------------------------------------------------------|---------------------------------|--|--|
|                                                         | Psoriasis                       |  |  |
| Ø Déposez ou sélectionnez des piè                       | Dermatite atopique              |  |  |
|                                                         | Maladie de Verneuil             |  |  |
|                                                         | Urticaire chronique             |  |  |
|                                                         | Vitiligo                        |  |  |
|                                                         | Pelade                          |  |  |

#### Remplissez les informations médicales liées à la pathologie

| Localisation de la perte de cheveux                     |                 |                        |
|---------------------------------------------------------|-----------------|------------------------|
| Profil droit                                            |                 |                        |
| Profil gauche                                           |                 |                        |
| Sommet de la tête                                       |                 |                        |
| Région postérieure de la tête                           |                 |                        |
| Perte totale                                            |                 |                        |
| Pourcentage de la perte                                 | Sélectionnez ur | ne option $\checkmark$ |
|                                                         |                 | Nez                    |
| Perte de poils :                                        | Oui             | NON                    |
| Aspect des ongles :                                     | Oui             | Non                    |
| Aspect des ongles :                                     | Oui             | NON                    |
| Aspect des ongles :           Normaux           Creusés | Dui             | NON                    |

**Ajoutez les photos demandées** sur le questionnaire (instruction selon les pathologies

Ø Déposez ou sélectionnez des pièces jointes.

Ouvrez l'**application Omnidoc** sur votre smartphone, cliquez sur « Sélectionner une piècejointe » et **prenez une photo**.

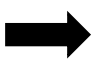

La photo est automatiquement ajoutée à votre demande sur votre ordinateur

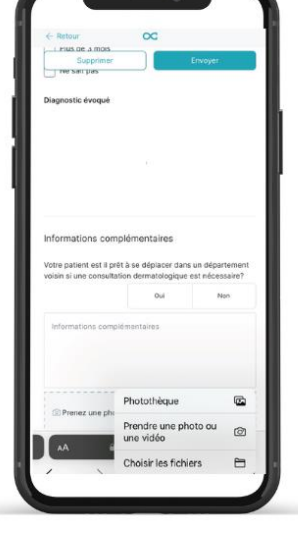

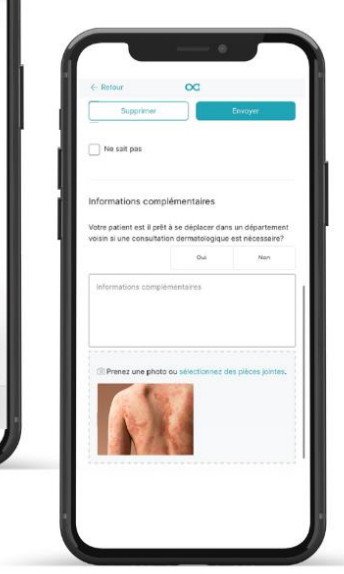

#### Envoyez votre demande

Supprimer

Envoyer